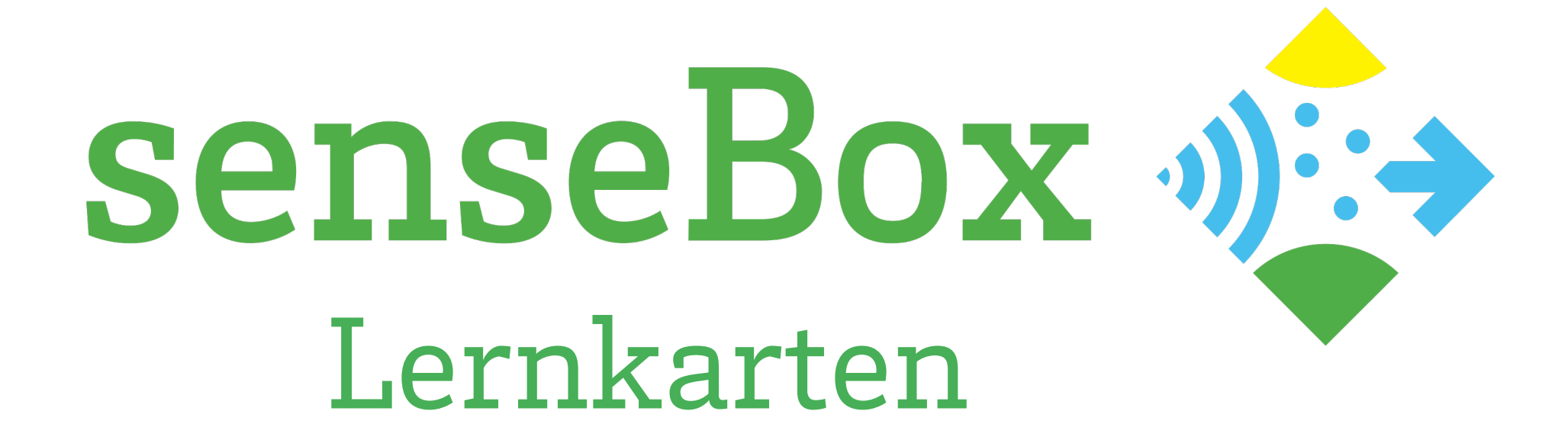

### Die senseBox Lernkarten

Die senseBox Lernkarten helfen dir beim Experimentieren mit der senseBox. Neben den Grundlagen der Informatik, erhältst du wichtige Informationen zum Verwenden und Aufbau der Komponenten der senseBox:edu.

Die Programmieroberfläche findest du unter www.blockly.senseBox.de

Weitere Information unter: www.senseBox.de

Björn Guntermann & Mario Pesch Institut für Geoinformatik – Universität Münster 1. Auflage

Die Lernkarte sind als OER Veröffentlich und auch zum Download auf unserer Website verfügbar.

### Die Lernkarten sind in 5 verschiedene Kategorien unterteilt.

| Kategorie | Beschreibung                                              |  |  |
|-----------|-----------------------------------------------------------|--|--|
| GI        | Karten in dieser Kategorie enthalten wichtige Grundlagen  |  |  |
|           | und Konzepte aus der Informatik.                          |  |  |
| SB        | Diese Karten beschreiben die wichtigsten Bauteile und die |  |  |
|           | Programmierung der senseBox.                              |  |  |
| А         | Die Aufgabenkarten zu verschiedenen Projekten. Diese      |  |  |
|           | Karten geben wichtige Tipps zu den unterschiedlichen      |  |  |
|           | Projekten.                                                |  |  |
| Н         | Manchmal sind die Tipps nicht ausreichend und es wird     |  |  |
|           | mehr Hilfe benötigt. Diese Karten geben Hilfestellungen   |  |  |
|           | zum Lösen von Probleme ohne direkt die komplette          |  |  |
|           | Lösung zu verraten.                                       |  |  |
| L         | Diese Karten sollten erst am Ende der Zeit ausgegeben     |  |  |

werden da die komplette Lösung verraten wird.

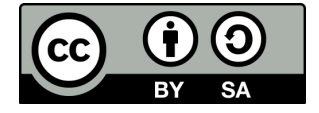

# senseBox MCU – Gesamtübersicht

der Anschlüsse

USB-Anschluss

### XBEE-Steckplatz 1

XBEEs sind kleine Zusatzmodule um die senseBox um Funktionen wie WiFi oder eine SD-Karte zu erweitern. Schließe hier das WLAN-Modul an

Button

#### XBEE-Steckplatz 2

XBEEs sind kleine Zusatzmodule um die senseBox um Funktionen wie WiFi oder eine SD-Karte zu erweitern. Schließe hier das SD-Modul an

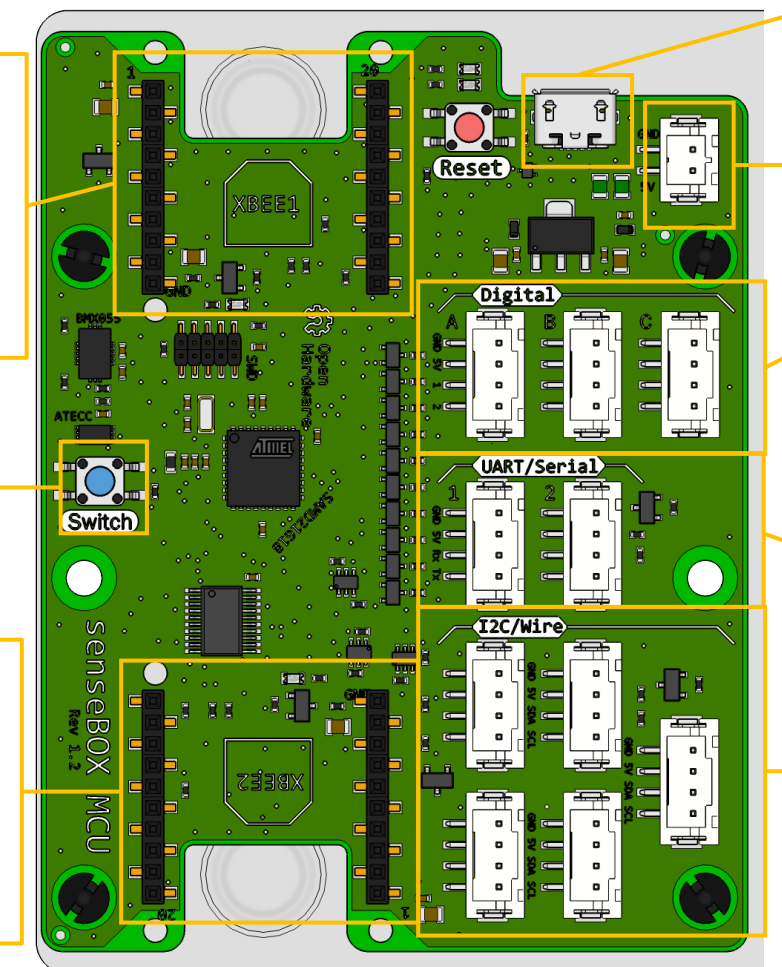

### Akku-Anschluss

#### Digital/Analog-Ports

Hier werden Sensoren und Aktoren über das Breadboard angeschlossen.

#### **UART/Serial-Ports**

Hier wird der Feinstaubsensor angeschlossen

### I2C/Wire-Ports

Hier werden alle Umweltsensoren sowie das Display angeschlossen.

SB 01

### Die senseBox und JST-Adapterkabel

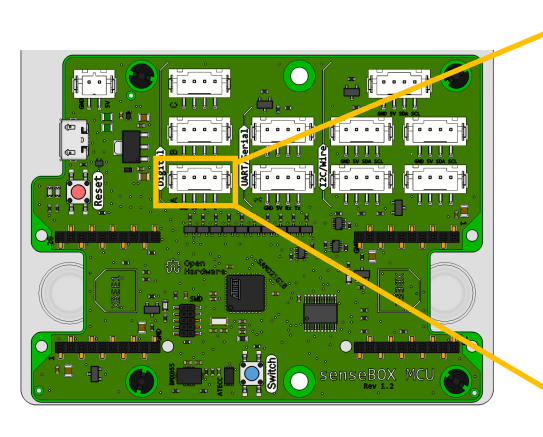

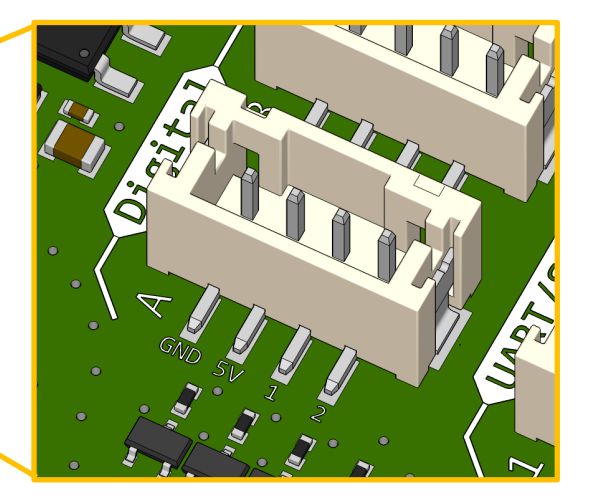

Jeder **Digital/Analog-Port** auf der senseBox MCU verfügt über vier verschiedene Pins.

Der **GND-Pin** ist der Minuspol und ist immer mit dem schwarzen Kabel verbunden.

Der **5V-Pin** dient zur Stromversorgung der Sensoren und hat immer das rote Kabel.

Die mit **1** und **2** beschrifteten Pins sind die digitalen bzw. analogen Pins 1 und 2. Du wirst sehen, dass diese Nummerierung fortlaufend bis zum Pin 6 an Port Digital C zählt.

#### Pins in den Blöcken einstellen

Damit deine eigenen Programme richtig funktionieren können, musst du in einigen Blöcken den Pin auswählen an dem dein Verbraucher (also z.B. eine LED) angeschlossen ist.

SB 02

Für eine LED an Digital 1 würde der Block also wie folgt aussehen:

| LED an digital | PIN: BUILTIN_1 - Status Ein - |
|----------------|-------------------------------|
|                | ✓ BUILTIN_1                   |
|                | BUILTIN_2                     |
|                | D1                            |
|                | D2                            |
|                | D3                            |
|                | D4                            |
|                | D5                            |
|                | D6                            |
|                |                               |
|                |                               |
|                |                               |
|                |                               |
|                |                               |
|                |                               |
|                |                               |

### Das Breadboard

Das Breadboard, oder auch Steckbrett, hilft dir Schaltungen auch ohne Löten sicher zu verbinden. Die elektronischen Bauteile werden einfach in die Federkontakte gesteckt, so kann eine Schaltung durch Umstecken schnell geändert werden.

Das Breadboard besteht aus zwei gespiegelten, nicht leitend verbundenen Seiten.

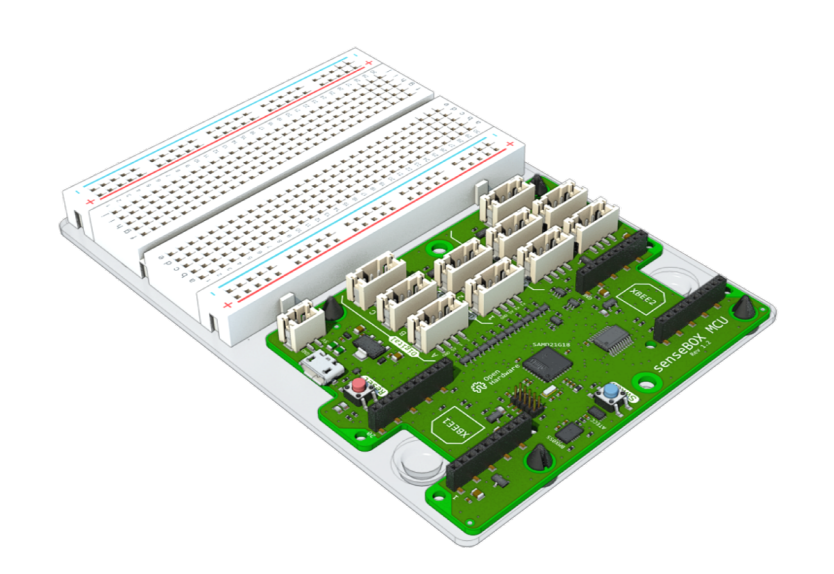

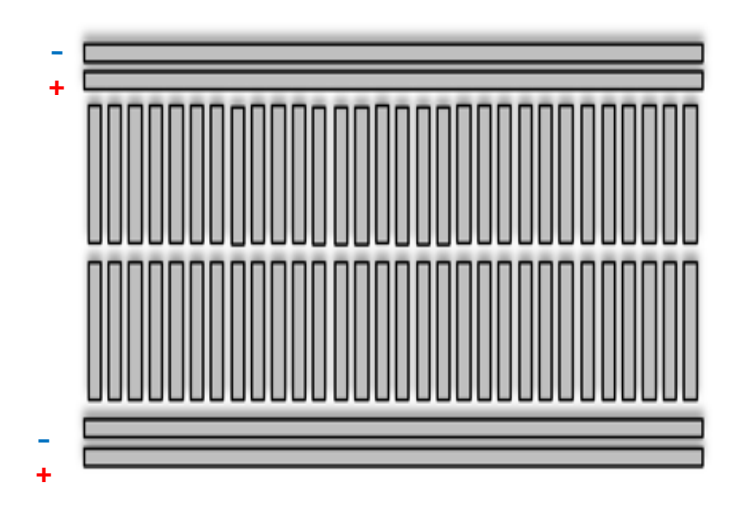

Diese bestehen jeweils aus zwei langen Reihen für die Plus- und Minus anschlüsse sowie zweimal 30 Reihen mit je fünf Federkontakten, die mit a bis e bzw. f bis j beschriftet sind.

Die Plus- und Minusanschlüsse sowie die fünf Federkontakte einer Reihe sind, wie oben dargestellt, leitend miteinander verbunden.

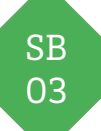

### Die Programmieroberfläche

Dieser Block wird automatisch Mit dieser Schaltfläche kannst du dein Programm beim Starten der Oberfläche kompilieren (in Maschinensprache umwandeln) geladen. Die Setup-Funktion wird sowie herunterladen um es auf deine senseBox-MCU Hier kannst du zum einen auf das einmalig zum Programmstart zu übertragen. Einstellungsmenü von Blockly für ausgeführt. Die Endlosschleife senseBox zugreifen sowie den wird durchgehend wiederholt. Diese Schaltfläche kopiert deinen Programmcode in Namen deines Programmes Ê die Zwischenablage. (Sketches) ändern. ≡ senseBox Sketch\_Nan 🛨 Blöcke speichern 🚽 Sketch speichern 🧰 Alles löschen 🚹 Blöcke öffnen / Mit diesen Schaltflächen kannst Hinter diesen 📵 🕑 { } Arduino Quellcode du Projekte öffnen, Schaltflächen senseBox Sensoren void setup() { speichern sowie dein verbergen sich alle senseBox Ausgabe void loop() { aktuelles Projekt Loaik Blöcke die du zum Schleifen löschen Programmieren der Mathematik senseBox benötigst. Text Variablen Eingang/Ausgang Zeit Erweiter In diesem Fenster wird dir dein Programmquellcode. Dies ist dein Arbeitsbereich. Hier < > XML Blöcke setzt du dein Programm aus Blöcken zusammen

### Umweltsensoren auslesen

Luftdruck/Temperatur Sensor (BMP280) Messwert: Luftdruck in Pa -

Dieser Block gibt dir den Messwert des Luftdrucksensors aus. Der Sensor kann neben dem Luftdruck auch die Temperatur messen. Den gewünschten Messwert kannst du im Dropdown Menü auswählen.

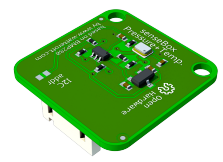

#### Lichtsensor

Licht Sichtbar + UV Sensor Messwert: UV-Intensität in µW/cm²

Dieser Block gibt dir den Messwert des Lichtsensors aus. Im Dropdown Menü kannst du den gewünschten Messwert auswählen. Der Sensor kann das sichtbare Licht (lux) und das UV-Licht messen.

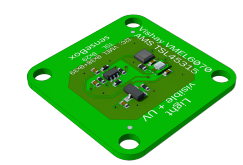

#### Temperatur- & Luftfeuchtigkeitssensor

Temperatur/Luftfeuchtigkeitssensor (HDC1080) Messwert: Temperatur in °C –

Dieser Block gibt dir den Messwert des Temperatur- & Luftfeuchtigkeitssensors aus. Im Dropdown Menü kannst du den gewünschten Messwert auswählen.

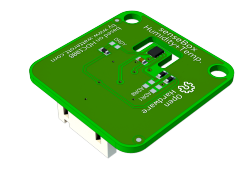

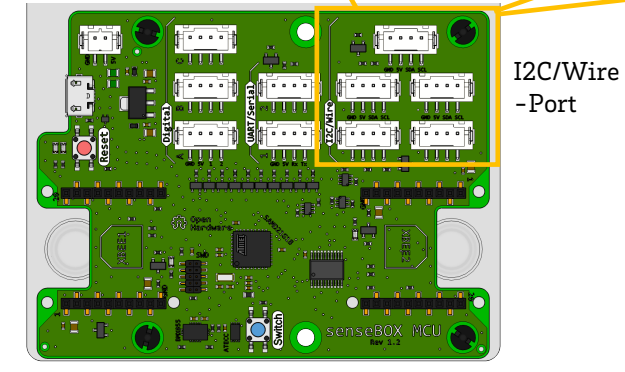

#### Anschließen der Sensoren

Alle Umweltsensoren der senseBox werden über ein JST-Kabel an die I2C/Wire-Port angeschlossen. Mehr zu den JST-Kabeln findest du auf der Karte **Die senseBox und JST-Kabel** 

### Feinstaubsensor auslesen

#### Anschluss des Sensors

Der Feinstaubsensor wir über das Feinstaubsensor-JST Kabel an einen der beiden UART/Serial Ports angeschlossen.

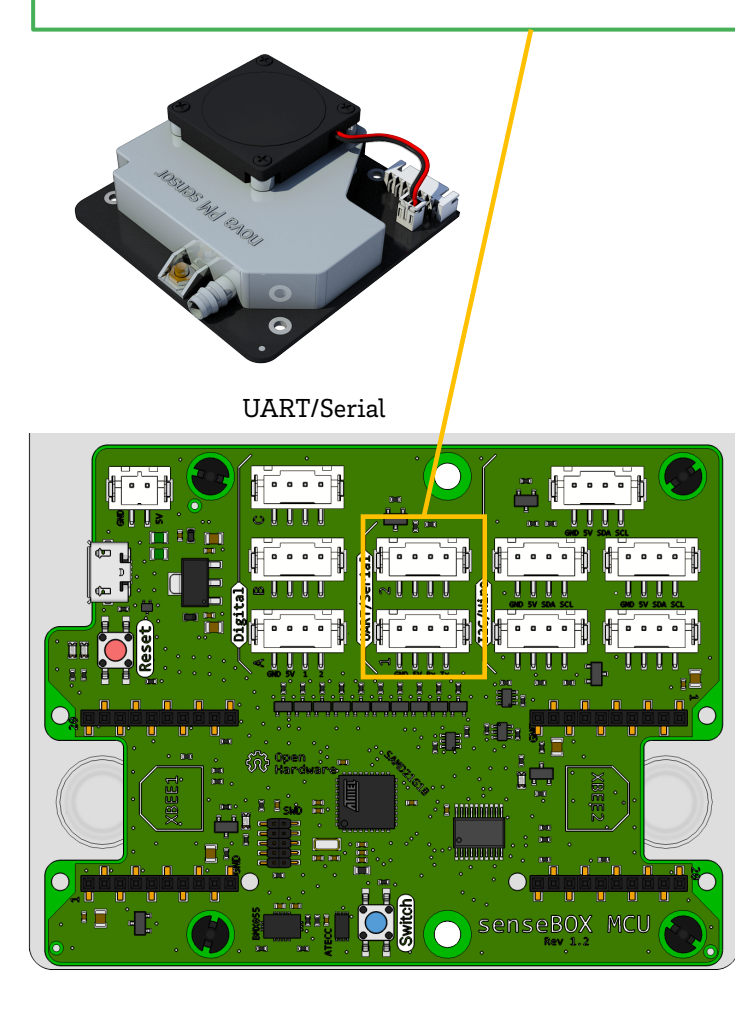

#### Feinstaubsensor auslesen

Feinstaubsensor

Messwert: PM2.5 v in µg/m³ an Serial1 v

Dieser Block gibt dir den Messwert des Feinstaubsensors. Im Dropdown Menü kannst du den gewünschte Messwert auswählen.

Der Feinstaubsensor kann Feinstaub in zwei verschiedenen Partikelgrößen gemessen werden.

PM2.5: Gibt dir den Anzahl der Feinstaubpartikel <2,5  $\mu m$  in  $\mu g/m^3$  an

PM10: Gibt dir den Anzahl der Feinstaubpartikel <10  $\mu m$  in  $\mu g/m^3$  an

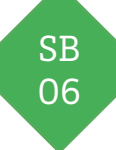

### **Das Display**

#### Text anzeigen

Um das Display verwenden zu können muss es im *Setup()* initialisiert werden. Anschließend kannst du mit ein paar Blöcken in der *Endlosschleife()* Text oder auch Messwerte auf dem Display anzeigen lassen. Hier ein Beispiel für einen kurzen Text:

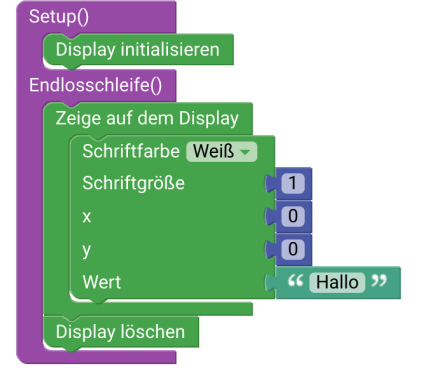

#### I2C/Wire-Stecker

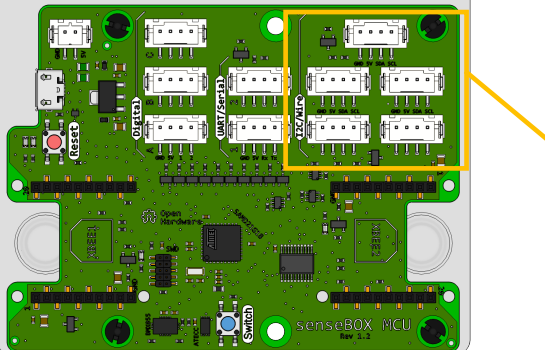

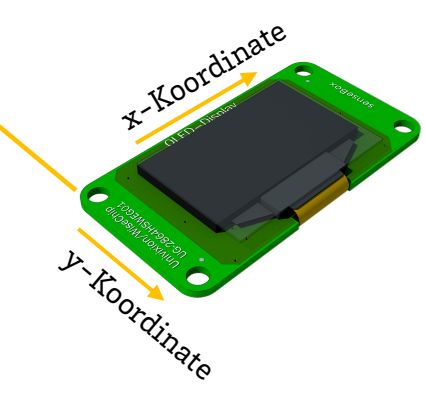

#### Messwerte anzeigen und beschreiben

Um Messwerte auf dem Display anzeigen zu lassen verknüpfe entweder den Sensorblock direkt mit den Displayblöcken,

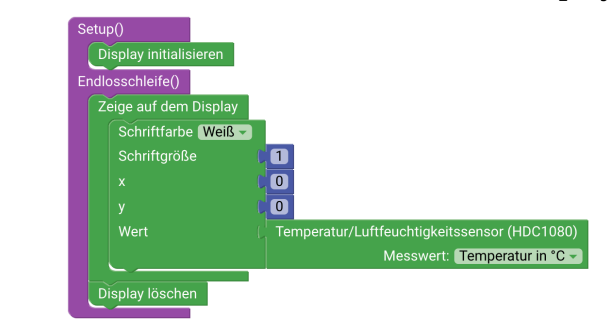

oder erstelle einen Text mit einer Beschreibung und dem Messwert.

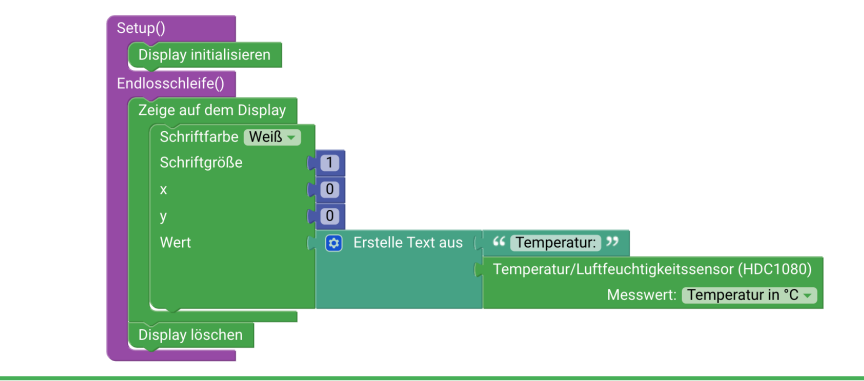

**INFO:** Das Display hat eine Auflösung von 128x64 Pixel.

## Der Ultraschall-Distanzsensor

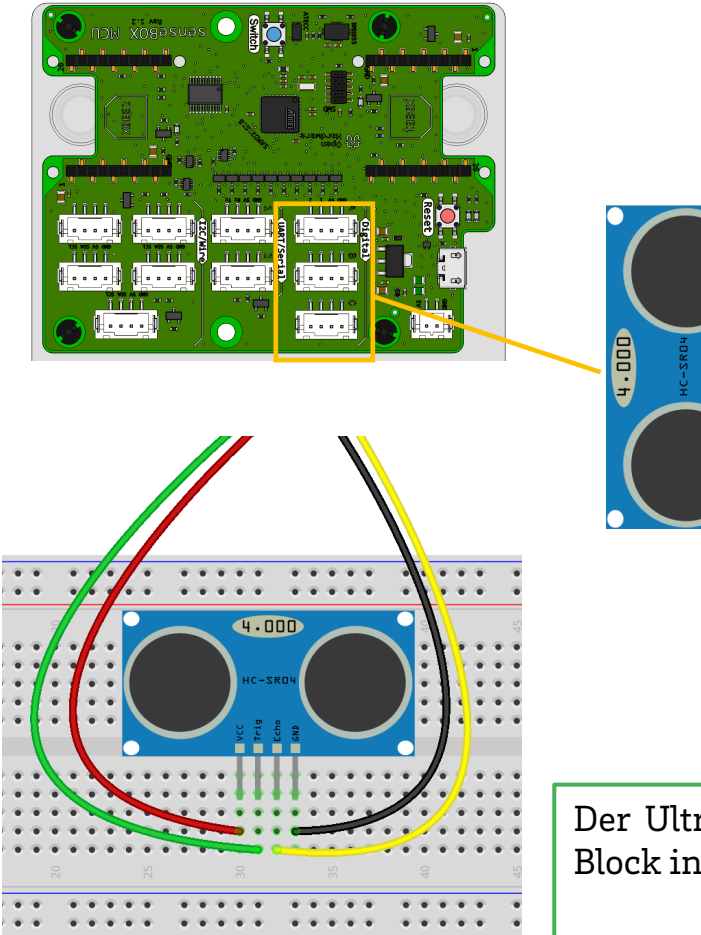

Zum Anschließen des Ultraschall-Distanzsensors benötigst du ein JST-Adapterkabel. Der Sensor selbst hat vier verschiedene Anschlüsse (Pins): VCC, Trig, Echo und GND. Diese vier Stecker müssen mit den vier Kabeln des JST-Adapterkabels verbunden werden.

SB 08

| GND  | GND | (schwarzes Kabel) |
|------|-----|-------------------|
| Echo | 2   | (gelbes Kabel)    |
| Trig | 1   | (grünes Kabel)    |
| VCC  | 5V  | (rotes Kabel)     |

Beachte: Wenn du den Sensor an einen anderen Port anschließt ändert sich auch die Belegung für Trigger und Echo. Mehr zur Funktionsweise der JST-Adapterkabel findest du auf der Karte **Die senseBox und JST-Adapterkabel**.

Der Ultraschall-Distanzsensor hat, genau wie alle anderen Sensoren, einen eigenen Block in dem definiert wird wo und wie der Sensor angeschlossen ist.

> Ultraschall Abstandssensor an Port A Trigger D1 Echo D2

### **Der Button**

Die senseBox MCU hat eine Knopf aufgelötet, den du über einen Block abfragen kannst.

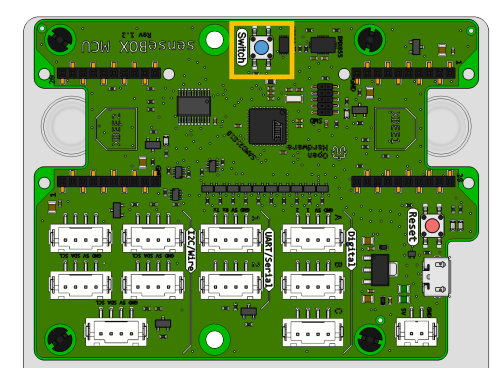

Du kannst auch noch weitere Knöpfe über das Breadboard anschließen.

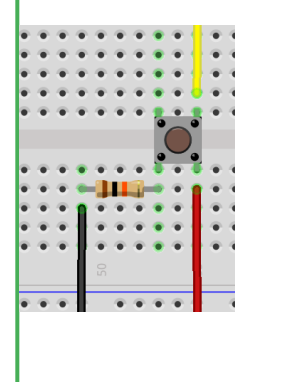

#### "ist gedrückt"

Mit diesem Block kannst du abfragen ob der Block gerade gedrückt wird. Du erhältst entweder den Wert TRUE oder FALSE.

Drucktaster 🚺 ist gedrückt 🔽 PIN: 🛛 on Board 🗸

#### "wurde gedrückt"

Mit diesem Block kannst du abfragen ob der Block gedrückt wurde. Erst wenn der Knopf gedrückt und wieder losgelassen wurde erhältst du TRUE zurück

Drucktaster 🛛 wurde gedrückt 🔽 PIN: 🛛 on Board 🔽

#### "als Schalter"

Wenn du diesen Block verwendest kannst du den Knopf wie ein Lichtschalter verwenden. Der Status wird gespeichert bis der Button erneut gedrückt wird

Drucktaster als Schalter - PIN: on Board -

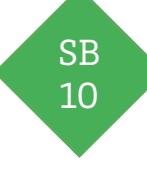

### **Die RGB-LED**

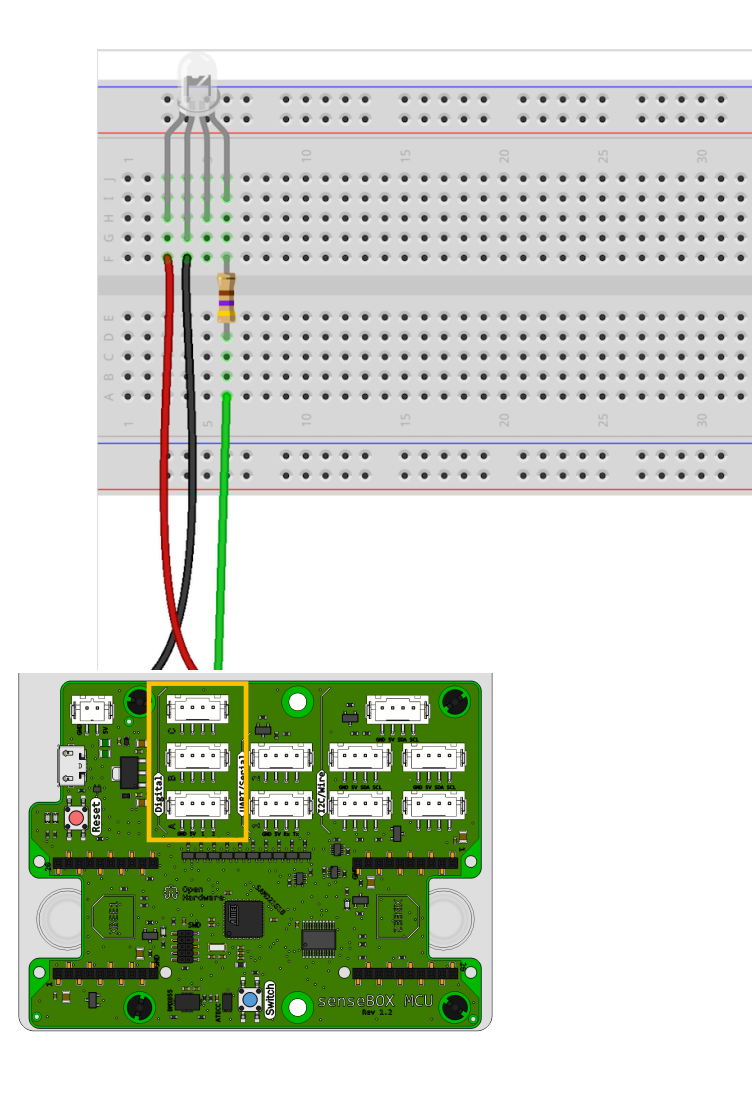

#### **RGB-LED** ansteuern

Mit diesem Block kannst du die RGB-LED ansteuern. Wähle den korrekten PIN aus, über den du die RGB-LED angeschlossen hast.

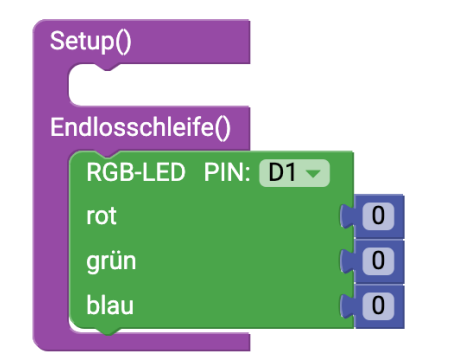

RGB, steht für Rot, Grün, Blau und alle weiteren Farben kannst du durch mischen erstellen. Die Werte liegen zwischen 0 und 255. Möchtest du die LED vollständig ausschalten stelle jeden Farbwert auf 0

## Übertragen an die openSenseMap

#### Wifi Verbindung herstellen

Verbinde das Wifi Bee mit dem Xbee-Steckplatz 1

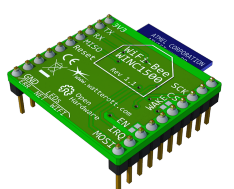

Anschließend musst du den Wifi Block ins Setup ziehen und deinen Netzwerknamen (SSID) und das Passwort angeben.

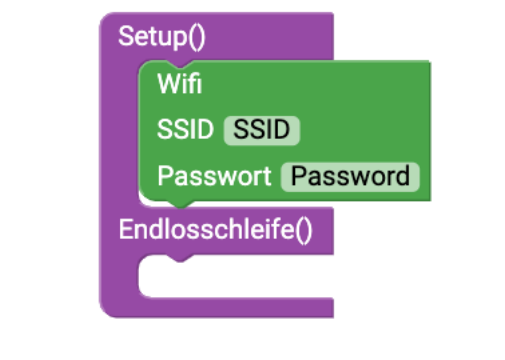

#### Senden an die openSenseMap

Nach der Registrierung deiner senseBox auf der openSenseMap erhältst du eine BoxID und für jeden Sensor eine SensorID. Trage nun die BoxID in den "verbinde mit openSenseMap Block" und die SensorID in den "sende Messwert an die openSenseMap"-Block ein. Das Messintervall legt fest wie häufig gemessen werden soll.

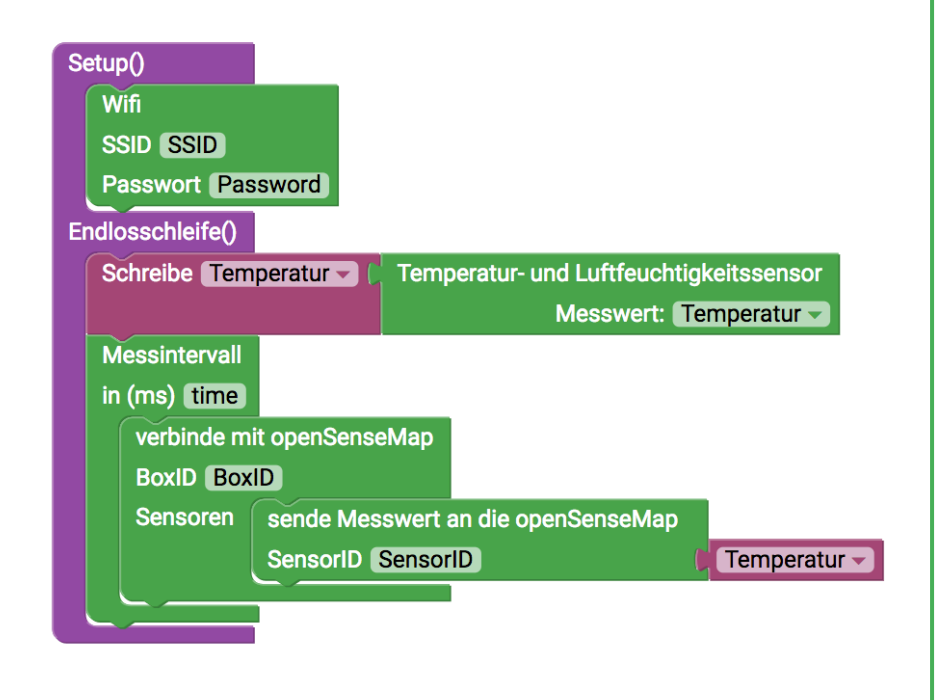

SB 11

### Speichern auf SD-Karte

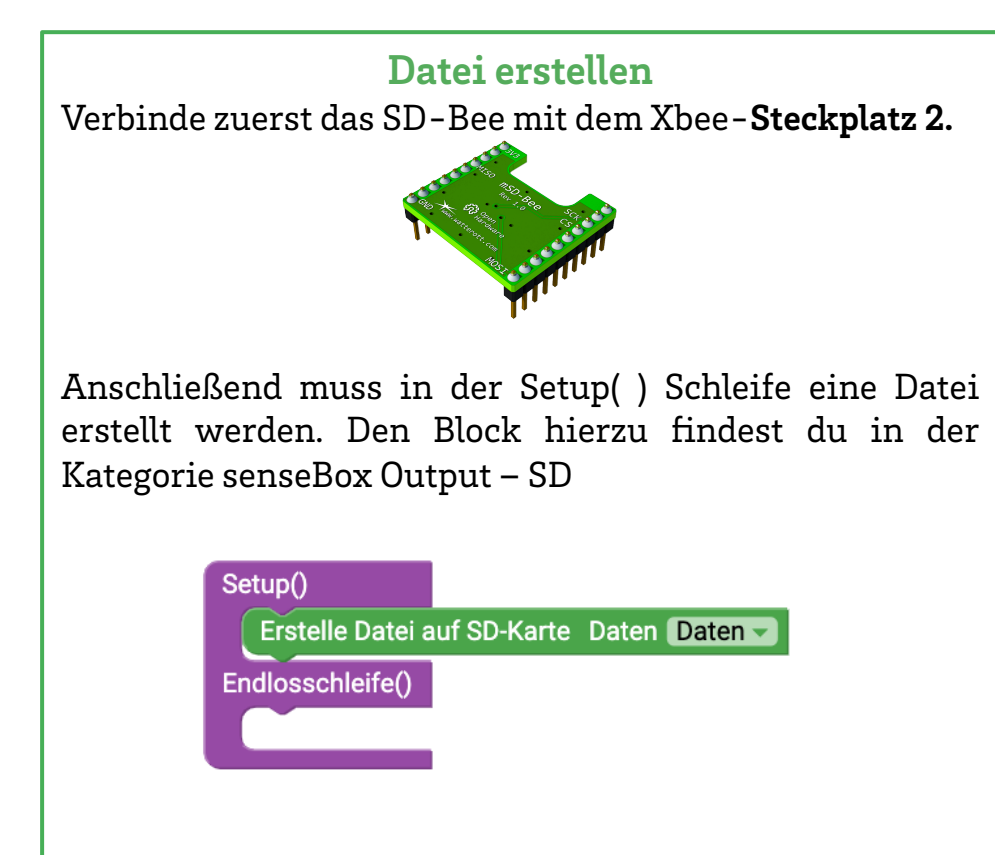

Um Daten auf die SD-Karte zu speichern muss die Datei immer geöffnet werden. Nach dem Schreiben der Messwerte kann die Datei wieder geschlossen werden.

#### Messwerte in die Datei schreiben

SB 12

Zuerst muss der gemessene Temperaturwert in eine Variable geschrieben werden. Um mehr über Variablen zu erfahren schaue dir die Karte GI1 an.

Um nun die Variable in der Datei zu speichern muss diese zuerst mit dem "Öffne-Datei auf SD-Karte"-Block geöffnet werden und anschließend die Variable mit dem "Schreibe Daten auf SD-Karte"-Block in die Datei geschrieben werden. Der "Öffne-Datei auf SD-Karte"-Block schließt nach dem Schreiben die Datei automatisch.

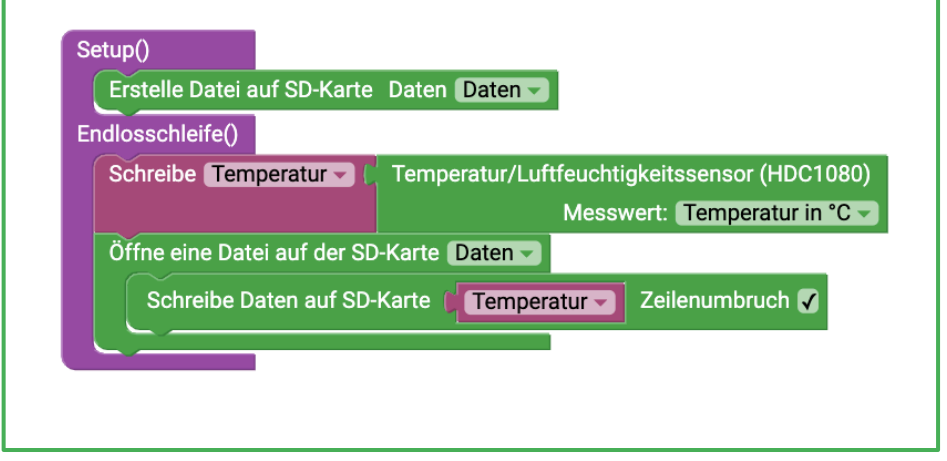

## Variablen - Platzhalter

Variablen oder auch Platzhalter genannt werden in der Informatik für ganz viele verschiedene Dinge genutzt. Sie sind eine Art Kiste, die mit einem Name versehen ist, in diese Kiste kannst du nun verschiedene Dinge hinterlegen, z.B. Zahlen oder auch Texte, und diese später erneut abrufen.

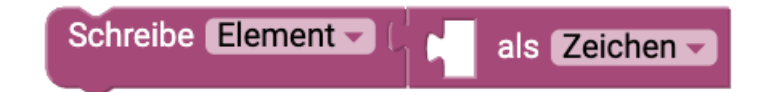

#### Variablen – Datentypen

Je nachdem, was du in einer Variable speichern möchtest musst du den richtigen Datentyp auswählen.

| Zeichen:     | Für einzelne Textzeichen                  |  |
|--------------|-------------------------------------------|--|
| Text:        | Für komplette Sätze oder Wörter           |  |
| Zahl:        | Für Zahlen zwischen -32768 und 32768      |  |
| Große Zahl:  | Für große Zahlen zwischen -2147483648 und |  |
|              | 2147483647                                |  |
| Dezimalzahl: | Für Kommazahlen (z.B. 25,56)              |  |

Variablen können ihren Wert im Laufe des Programms verändern, so dass du zum Beispiel der Variable "Temperatur" immer die aktuell gemessene Temperatur zuweist.

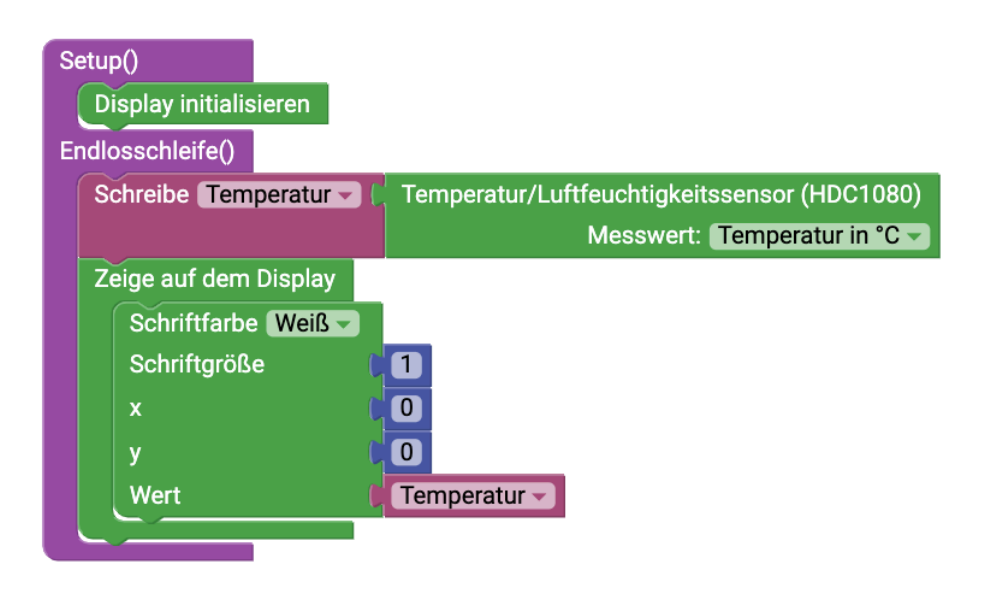

### Wenn-Dann-was?

Die "Wenn-Dann Bedingung" ist beim Programmieren eine der wichtigsten Kontrollstrukturen, die du kennenlernen wirst.

Mithilfe des Wenn-Dann Bedingung kann die senseBox bestimmte Aktionen ausführen, wenn etwas bestimmtes (z.B. ein Knopf gedrückt wurde) passiert ist.

### Logischer Vergleich

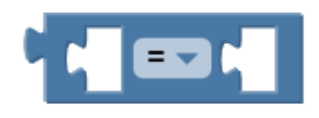

Mit diesem Block kannst du immer zwei Sachen miteinander vergleichen. Eine Erklärung für die verschiedenen Symbole findest du auf der Karte **Operatoren.** 

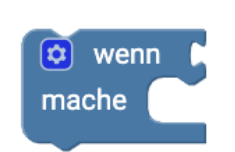

Hier siehst du den Programmierbefehl zur "Wenn-Dann-Bedingung". Damit kannst du programmieren, was genau gemacht werden soll wenn eine Bedingung erfüllt ist.

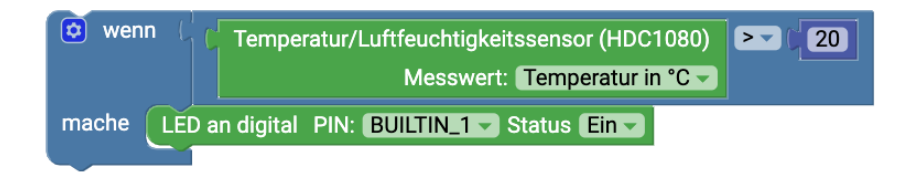

Beispiel: **Wenn** die Temperatur größer als 20°C ist, **dann** wird die eingebaute LED angeschaltet.

### Operatoren

Operatoren werden in vielen Situationen beim Programmieren benötigt. Mithilfe der Operatoren können Bedingungen überprüft oder auch Werte verglichen werden.

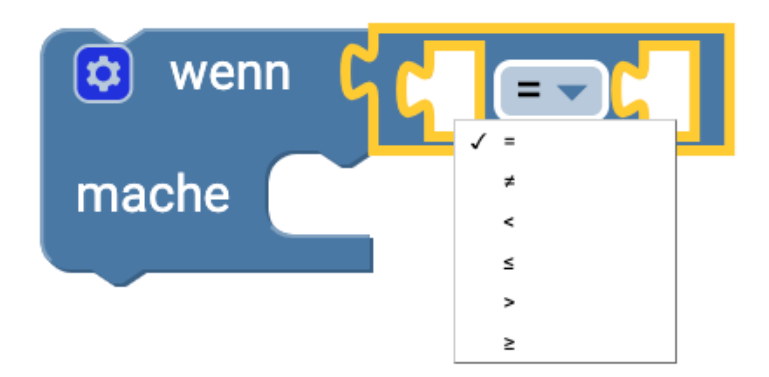

Die folgenden Operatoren finden sich unter Logik:

Das **= Zeichen**: Hiermit kannst du die senseBox einen Programmierbefehl ausführen lassen, wenn zwei Werte gleich groß sind.

Das =/ Zeichen: Hiermit kannst du die senseBox einen Programmierbefehl ausführen lassen, wenn zwei Werte unterschiedlich groß sind.

Das < Zeichen: Mithilfe dieses Zeichens kannst du zwei Werte vergleichen lassen. Wenn die Spitze des Symbols auf den kleineren Wert zeigt, führt die senseBox den nächsten Befehl aus.

Das ≤ Zeichen: Dieses Zeichen ist eine Erweiterung des »kleiner«-Zeichens (≤) und schließt auch Werte ein, die kleiner und gleich groß sind ein.

Das > Zeichen: Mithilfe dieses Zeichens kannst du die senseBox zwei Werte vergleichen lassen. Die Öffnung des Symbols zeigt diesmal auf den größeren Wert.

Das ≥ Zeichen: Dieses Zeichen ist eine Erweiterung des »größer«-Zeichens (≥) und schließt auch Werte ein, die größer oder gleich groß sind.

### Basis-Modul : Hello World

A 01

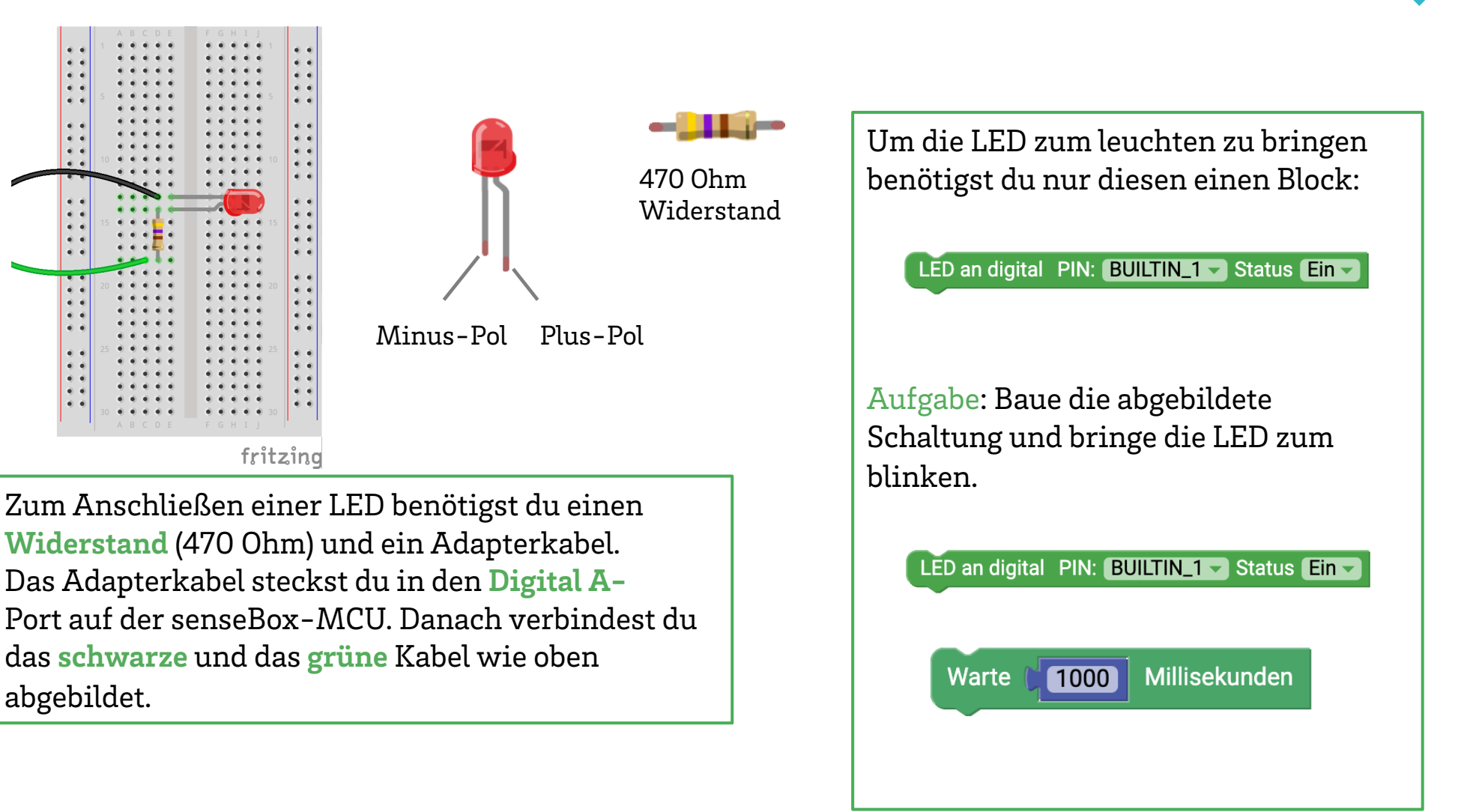

## Projekt I: Verkehrszähler

#### Verkehrszähler

Problemstellung: Es soll ein neuer Fußgängerüberweg gebaut werden. Dafür stehen zwei Straßen zur Auswahl. Es ist jedoch unklar, an welcher der Straßen sich ein Fußgängerüberweg mehr lohnen würde. Um eine Entscheidung zu fällen soll das Verkehrsaufkommen an beiden Straßen gemessen werden.

Aufgabe: Baue und Programmiere einen automatischen Verkehrszähler mit Hilfe des Ultraschall-Distanzsensors

#### Schritte:

- 1. Schaue dir zuerst die Karte SB08 "Der Ultraschall-Distanzsensor" an. Dort findest du alle wichtigen Informationen, um Distanzen mit dem Ultraschall-Distanzsensor zu messen. Lasse dir die Messwerte des Ultraschalldistanzsensors auf dem Display anzeigen.
- Überlege dir eine Bedingung, wie du mit Hilfe der Distanzwerte erkennen kannst ob ein Auto vorbeigefahren ist. Schaue dir anschließend die Karten GI02-03 an.
  Tipp: Baue dir eine kleine Modellstraße auf dem Tisch und definiere passende Spurbreiten. Weitere Hilfe findest du auf der Hilfekarte H01.
- 3. Lasse dir die Anzahl der gezählten Autos auf dem Display anzeigen, schaue dir dazu die Karte SB06 an.

#### Hilfe

Um zu verhindern, dass Autos doppelt gezählt werden brauchst du eine zweite Bedingung, welche überprüft ob die Spur wieder frei ist. So wird ein vor dem Sensor haltendes Auto nicht mehrfach gezählt. Für weitere Hilfen kannst du dir die Hilfekarte H02 zum Verkehrszähler holen.

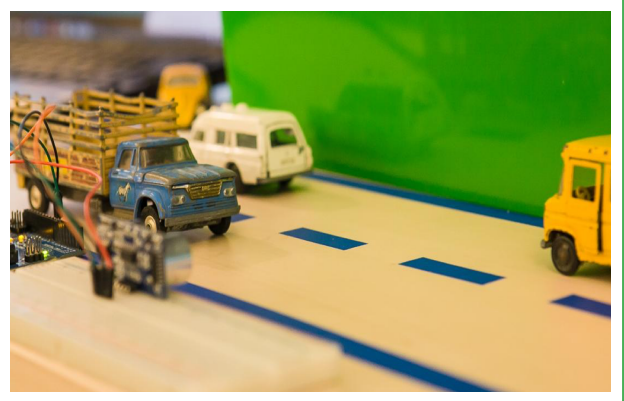

## **Projekt II: IoT Umweltmessstation**

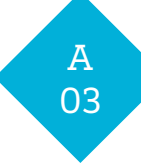

#### Umweltmessstation mit Internetanbindung

Problemstellung: Umweltmessstationen sind oftmals sehr teuer, weshalb recht wenige und meist nur in Städten von den Behörden aufgestellt werden. In der Zukunft wird es normal sein Bürger in die Erfassung von Umweltdaten einzubinden und die Daten direkt z.B. vom Balkon ins Internet zu übertragen.

Aufgabe: Baue eine Umweltmessstation, die ihre Messwerte auf dem Display anzeigen und ins Internet auf die openSenseMap (www.opensensemap.org) übertragen kann.

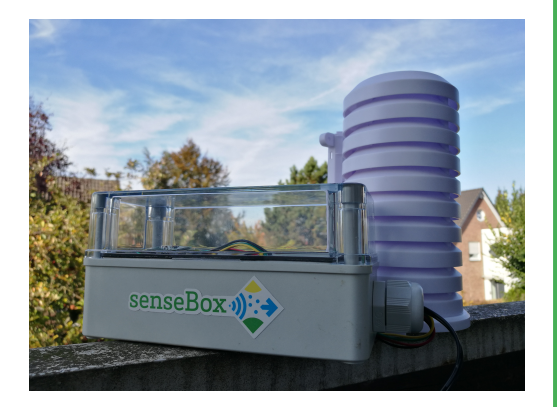

#### Schritte:

- 1. Schaue dir zuerst die Karte SB05 "Umweltsensoren auslesen" an. Dort findest du alle wichtigen Informationen um die Umweltsensoren auszulesen.
- 2. Lasse dir die Messwerte der Umweltsensoren auf dem Display anzeigen. Informationen dazu findest du auf Karte SB07 "Das Display".
- 3. Die openSenseMap ist eine Web-Applikation für freie Umweltdaten. Registriere eine neue Umweltmessstation mit einer "Manuellen Konfiguration" und lasse die Messwerte deiner Station über WLAN übertragen. Informationen dazu findest du auf der Karte SB09 " Übertragen an die openSenseMap". Wenn kein offenes WLAN zur Verfügung steht kannst du vielleicht mit deinem Handy einen WLAN-Hotspot erstellen.
- 4. Suche Deine Station auf der openSenseMap und schaue, ob die Daten live übertragen werden.

## Projekt III: Intelligente Straßenbeleuchtung

### A 04

#### Intelligente Straßenbeleuchtung

Problemstellung: In Deutschland werden jährlich etwa 750 Millionen Euro für die Beleuchtung von Straßen, Plätzen und Brücken ausgegeben. Dabei ist die Beleuchtung gar nicht notwendig, solange niemand die Straße oder den Gehweg benutzt.

Aufgabe: Baue und Programmiere eine intelligente Straßenbeleuchtung, die nur dann leuchtet wenn es dunkel ist.

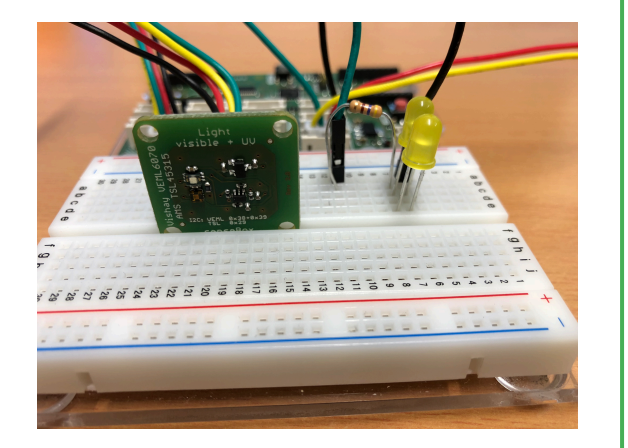

#### Schritte:

- 1. Schaue dir zuerst die Karte SB05 "Umweltsensoren auslesen" an. Dort findest du alle wichtigen Informationen um den Helligkeitssensor anzuschließen und zu programmieren.
- 2. Baue eine Modell-Straßenbeleuchtung aus LEDs auf.
- 3. Lege einen Helligkeitswert fest, ab dem die Beleuchtung eingeschaltet werden soll. Schaue dir anschließend die Karten GI02-03 an.

Tipp: Zum Festlegen eines Helligkeitswertes lässt du dir am besten die gemessen Werte auf dem Display anzeigen und überprüfst durch abdecken und beleuchten den Wertebereich. Hilfe zum Display findest du auf der Karte SB07 "Das Display".

### Lösung: Basis-Modul

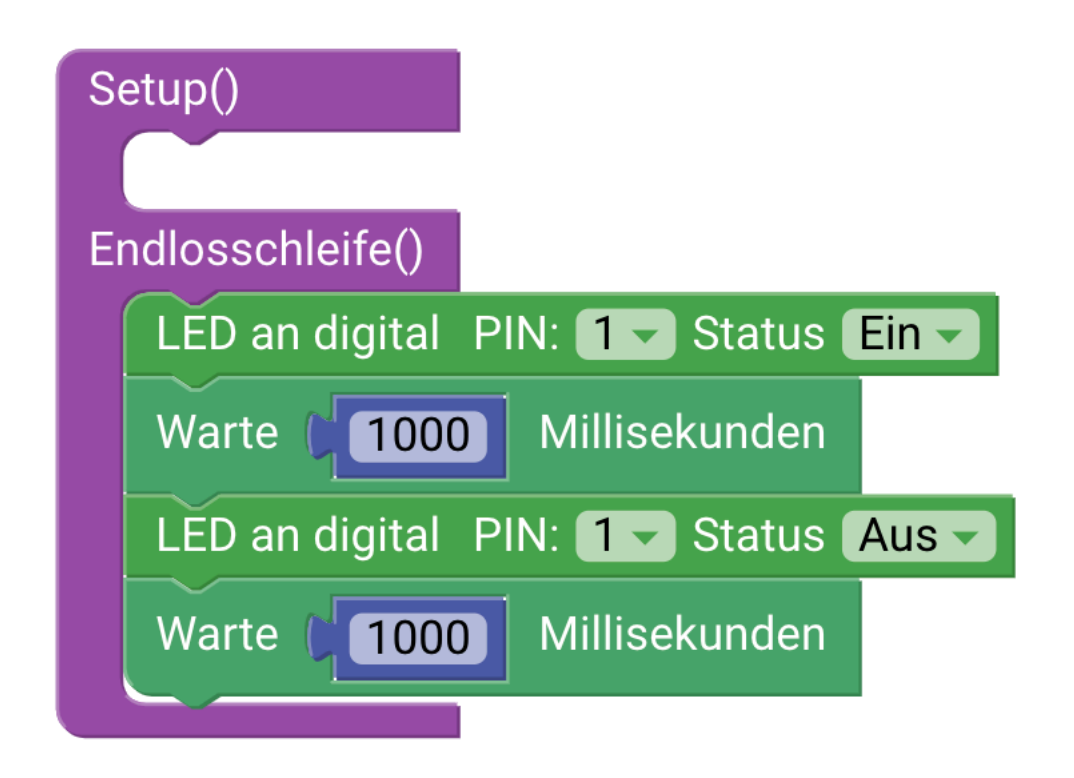

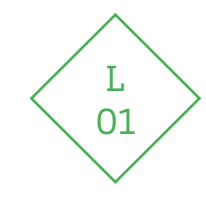

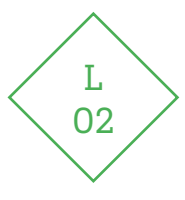

### Lösung: Projekt I Verkehrszähler

Denkt daran die Spurbreiten auf euer Experiment anzupassen!

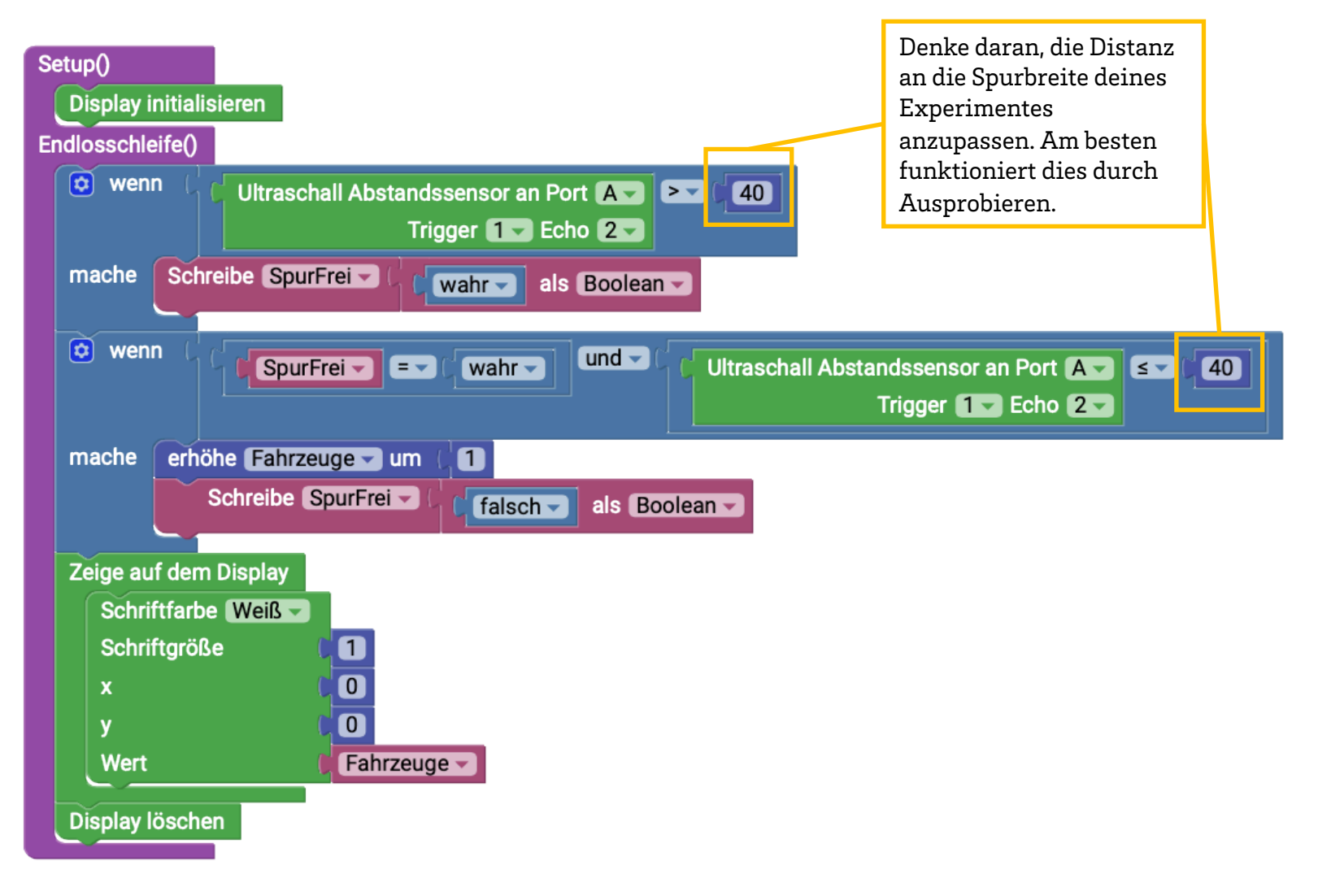

### Lösung: Projekt II - IoT Umweltmessstation

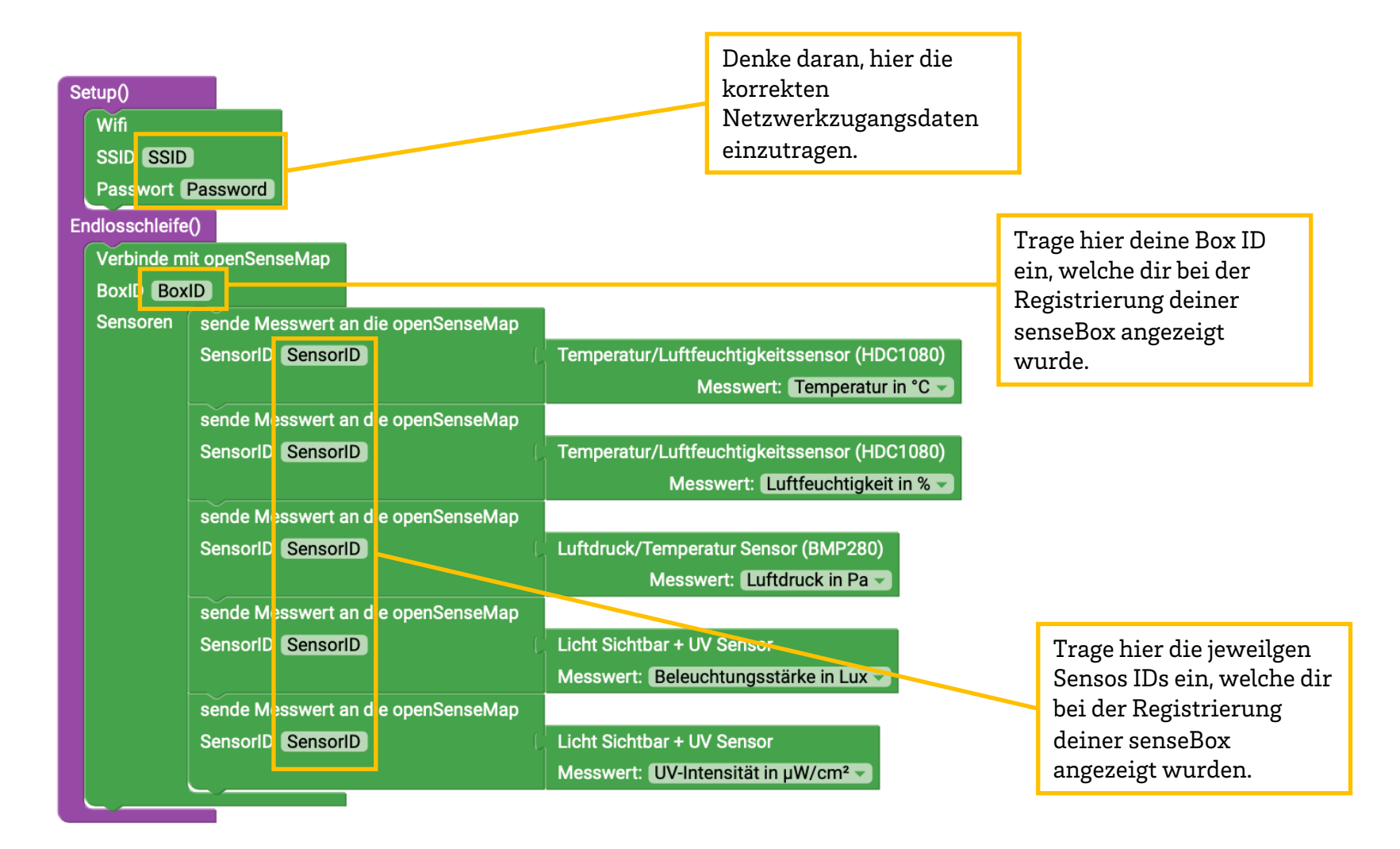

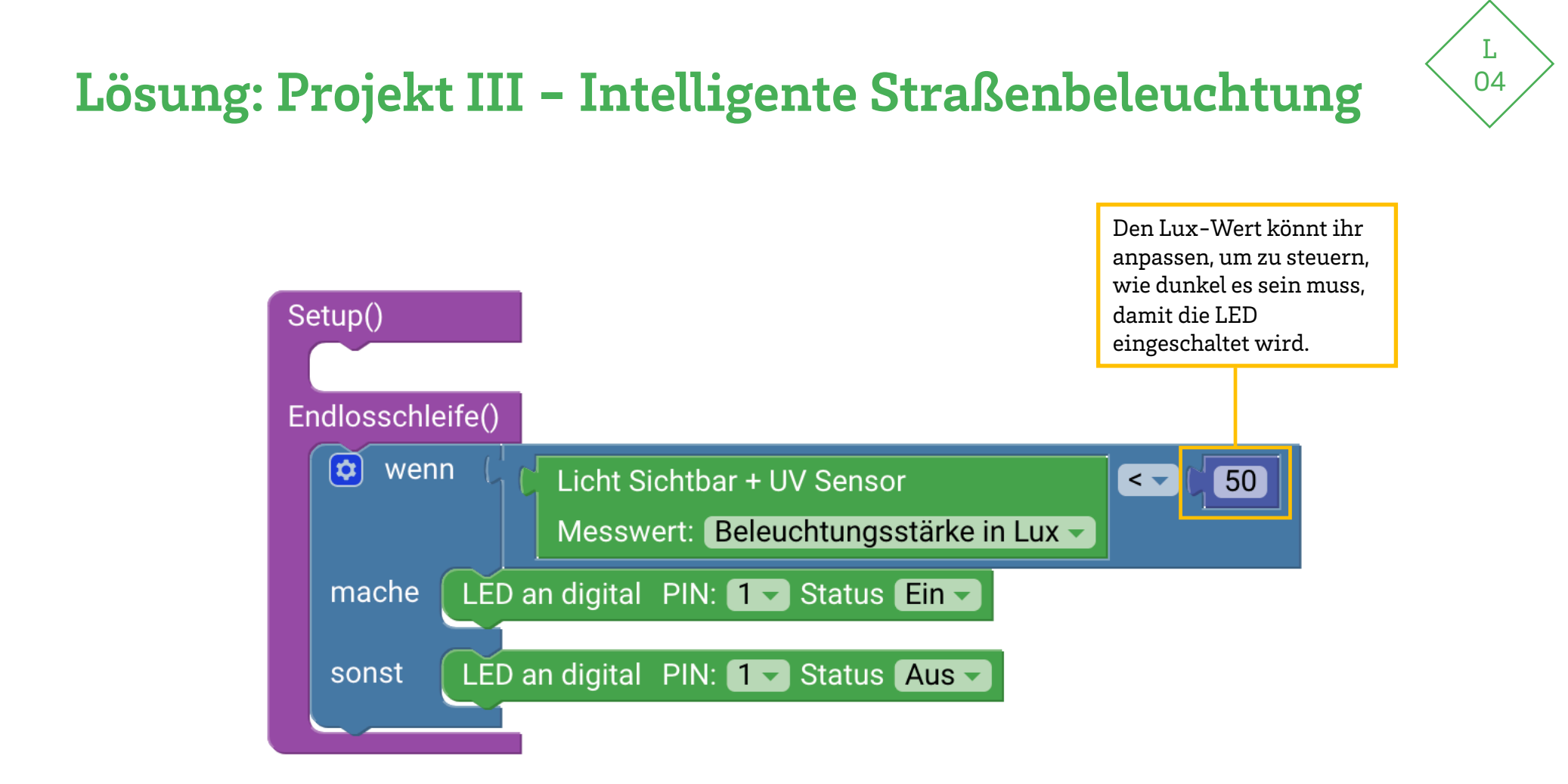

## H 01

### Hilfekarte 1: Autos zählen

Wie kann ich mit einem Distanzsensor Autos zählen?

Die Straße, egal ob im Modell oder in der Realität hat eine bestimmte Breite. Was wird der Distanzsensor messen wenn ein Auto vorbei fährt?

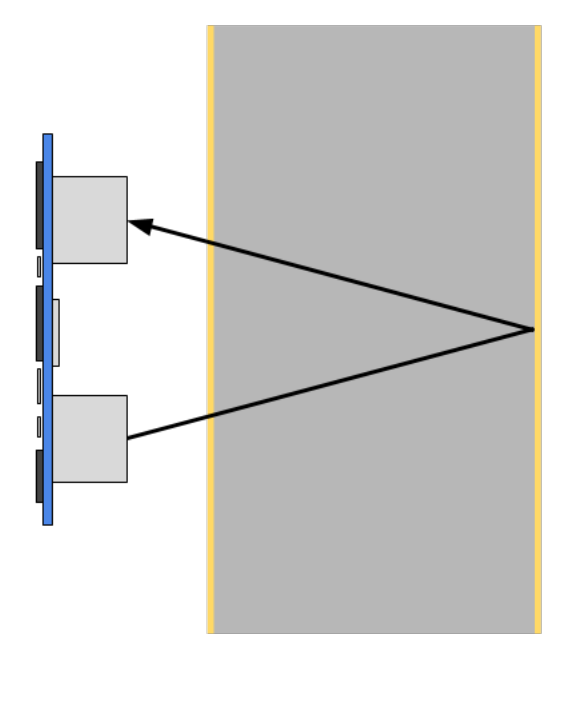

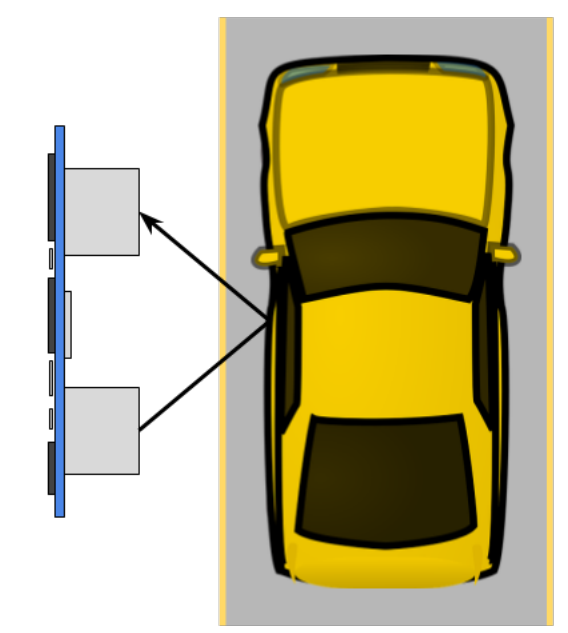

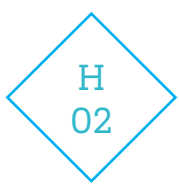

### Hilfekarte 2: Falsche Zählungen

Computer, also auch die senseBox MCU, arbeiten sehr schnell. Für deinen Verkehrszähler bedeutet dies, dass er so oft pro Minute zählt, dass ein langsames Auto es nicht schafft vorbeizufahren, bevor es erneut gemessen wird. Nun wäre vermutlich die erste Idee einfach eine Pause zwischen den Messungen zu programmieren. Aber was ist, wenn ein sehr schnelles Auto vorbeifährt? Genau, das schnelle Auto könnte übersehen werden.

Wie kannst Du also verhindern, dass langsame Autos mehrfach gezählt werden, aber schnelle Autos nicht übersehen werden?

Eine zuverlässige Lösung für dieses Problem ist es, eine zusätzliche Bedingung festzulegen. Diese Bedingung sollte festlegen, dass nachdem ein Auto gezählt wird, zuerst die maximale Spurbreite gemessen werden muss, bevor erneut hochgezählt werden kann.

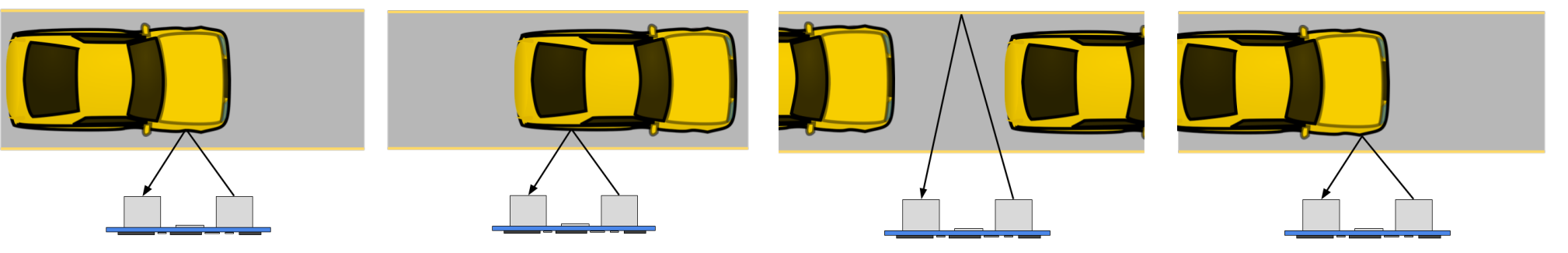

**1.** Distanz A wird unterschritten, das Auto gezählt und die 2. Bedingung gleichzeitig auf "falsch" gesetzt.

2. Distanz A wird wieder unterschritten, die 2. Bedingung ist aber gleich "falsch". Es wird nicht gezählt.

**3.** Es Distanz A wird nicht mehr unterschritten. Die 2. Bedingung wird wieder auf "wahr" gesetzt.

**4.** Distanz A wird unterschritten, das Auto gezählt und die 2. Bedingung gleichzeitig auf "falsch" gesetzt.

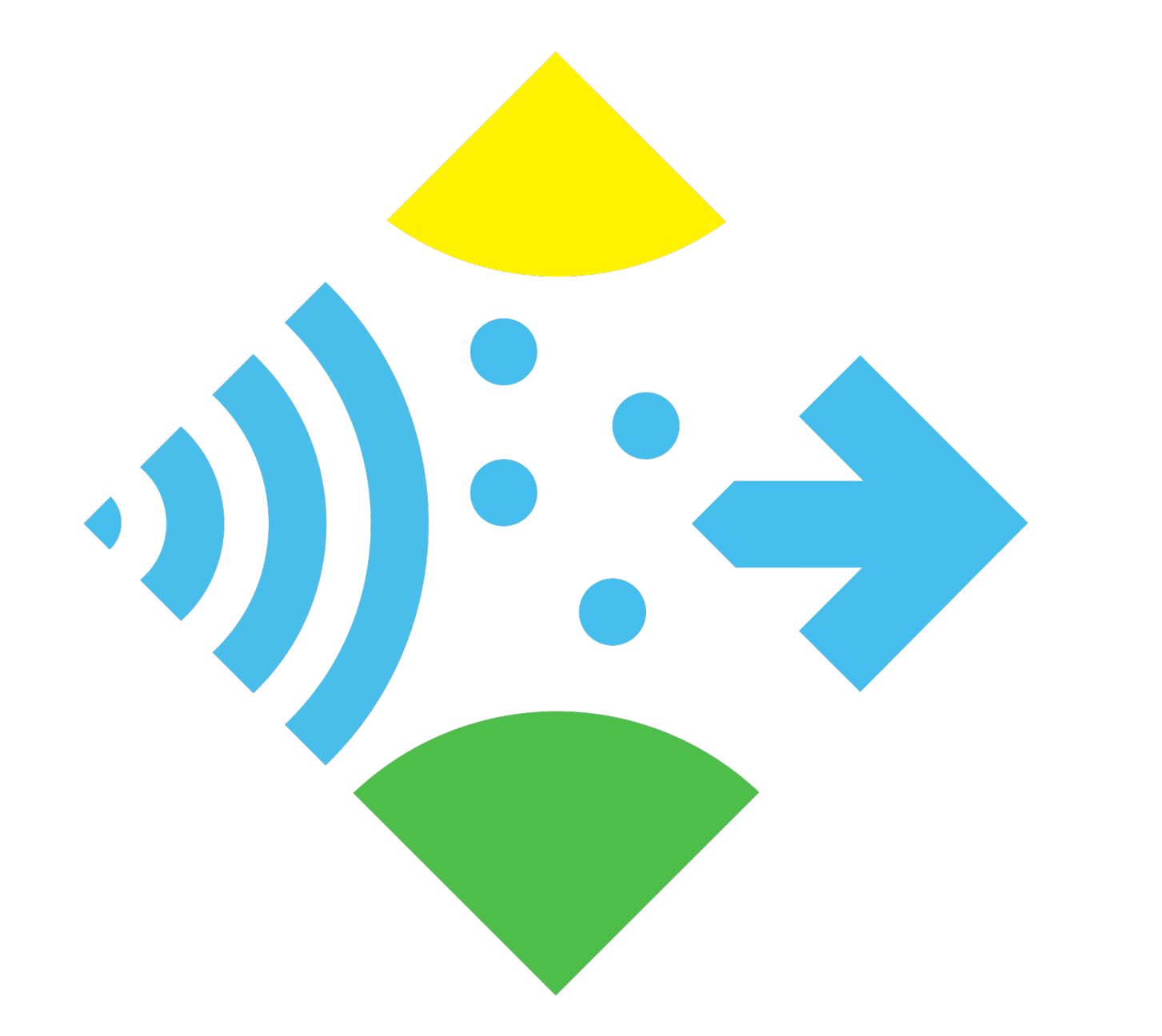

www.senseBox.de